Programming Languages and Techniques (CIS1200)

Lecture 32

Swing I: Drawing and Event Handling Chapter 29

#### Announcements

- HW08: ChatterBot
  - Available now; due on Thursday, April 17<sup>th</sup>
  - Practice with I/O and Collections
- Game Design Proposal Milestone Due: (8 points) Tuesday, April 15<sup>th</sup> at Midnight = 11:59PM!
  - (Should take about 1 hour)
  - Submit on GRADESCOPE
  - TAs will give you feedback

#### Announcements

- TA position applications are available
  - CIS 1100, 1200, 1600, 1210 (see link on Ed)
  - Other CIS classes (see <u>https://www.cis.upenn.edu/ta-information/</u>)
  - Accepting applications until Friday, April 18th
  - Intro CIS TA Panel: Tonight! April 14th 7-8:30pm, Berger Auditorium
- Guest Lecturer (Dr. Zdancewic) Wednesday and Friday
  - Recordings / slides may be delayed
  - Wednesday: "Swing II: Inner Classes and Layout"
  - Friday: "Code is Data"

# Swing

Java's GUI library

| 33: Have you ever used the Swing library to build a Java app before?                                                              | ∞ 0 |
|----------------------------------------------------------------------------------------------------|-----|
| Nope                                                                                                    |     |
|                                                                                                    | 0%  |
| No, but I've used a different GUI library in Java                                                                                 |     |
|                                                                                                    | 0%  |
| Yes, but I didn't really understand how it worked                                                                                 |     |
|                                                                                                    | 0%  |
| Yes, I'm an expert                                                                                                    | 096 |
|                                                                                                    | 090 |
|                                                                                                    |     |
|                                                                                                    |     |
| Start the presentation to see live content. For screen share software, share the entire screen. Get help at <b>polloy com/app</b> |     |

# Why study GUIs (again)?

- Most common example of *event-based programming*
- Heavy (and effective) use of OO inheritance
- Case study in library organization

   and some advanced Java features
- Ideas applicable everywhere:
  - Web apps
  - Mobile apps
  - Desktop apps
- Fun!

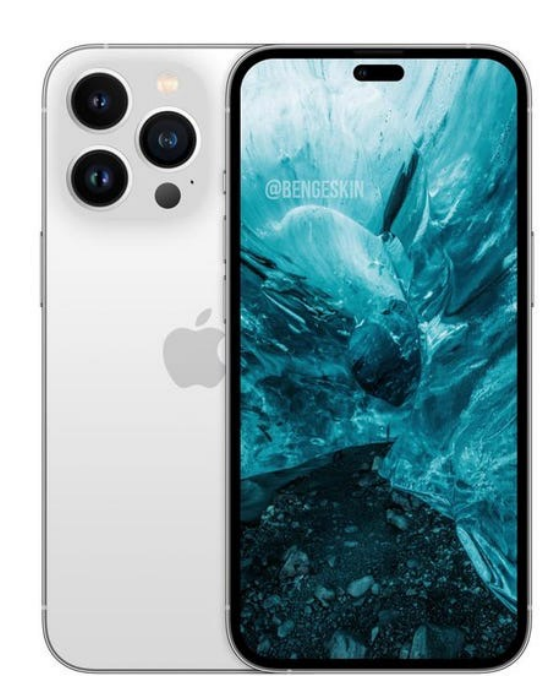

# Terminology overview

|                   | GUI Library (OCaml)                                                                | Swing Classes (Java)                           |
|-------------------|------------------------------------------------------------------------------------|------------------------------------------------|
| Graphics Context  | Gctx.gctx                                                                          | Graphics, Graphics2D                           |
| Widget type       | Widget.widget                                                                      | JComponent                                     |
| Basic Widgets     | button<br>label<br>checkbox                                                        | JButton<br>JLabel<br>JCheckBox                 |
| Container Widgets | hpair, vpair                                                                       | JPanel, Layouts                                |
| Events            | event                                                                              | ActionEvent<br>MouseEvent<br>KeyEvent          |
| Event Listener    | <pre>mouse_listener mouseclick_listener (functions of type event -&gt; unit)</pre> | ActionListener<br>MouseListener<br>KeyListener |

## Swing practicalities

- Java library for GUI development
  - javax.swing.\*
- Built on older library: AWT
  - java.awt.\*
  - When there are two versions of something, use Swing's. (e.g., javax.swing.JButton instead of java.awt.Button)
    - The "JFoo" version is usually the one you want, not plain "Foo"
- Portable
  - Communicates with underlying OS's native window system
  - Same Java program looks appropriately different when run in the browser and on PC, Linux, Mac, etc.

## Simple Drawing

DrawingCanvas.java DrawingCanvasMain.java

# Fractal Drawing Demo

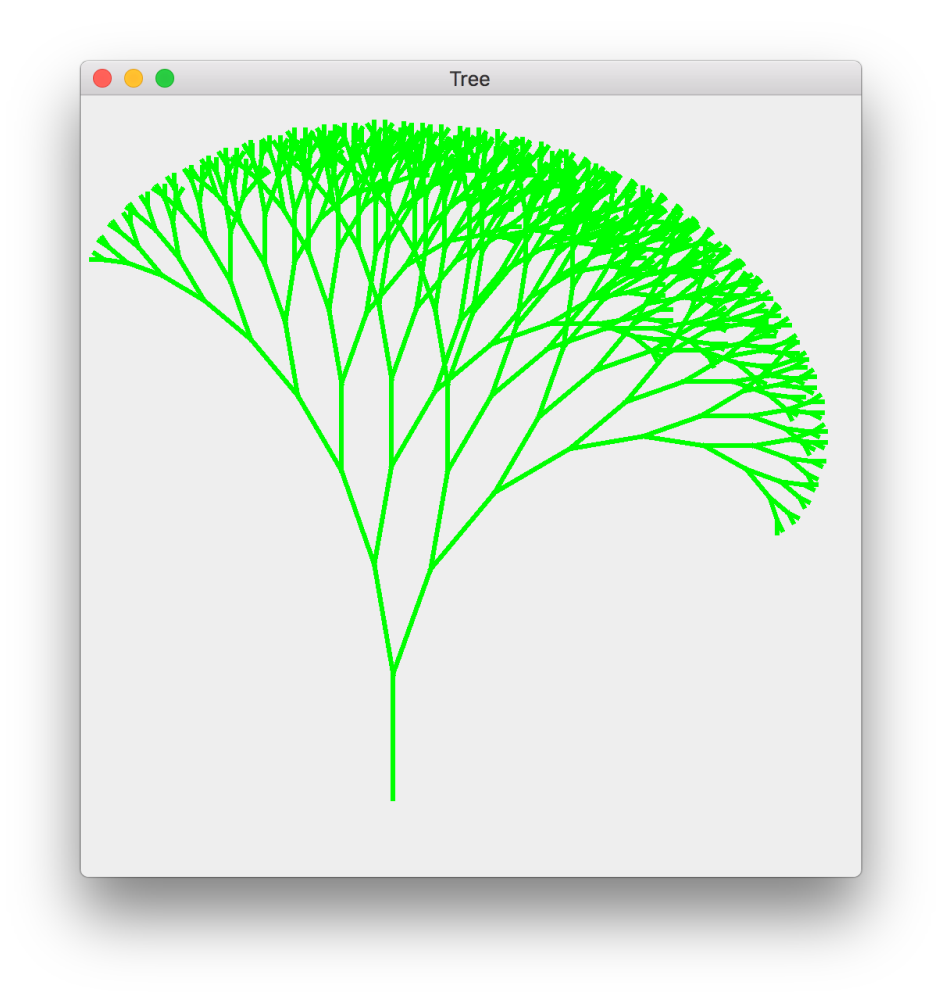

#### How do we draw a picture?

• In the OCaml GUI HW, we created widgets whose repaint function used the graphics context to draw an image

• In Swing, the preferred idiom is to *extend* the JComponent class ...

OCaml

### Fundamental Swing Class: JComponent

- Analog of *widget type* from OCaml GUI project
- Subclasses should override methods of JComponent
  - paintComponent (like repaint: displays the component)
  - getPreferredSize (like size: calculates the size of the component)
- Events are handled by *listeners* 
  - no need for overriding here
- Rich functionality
  - minimum/maximum size
  - font
  - foreground/background color
  - borders
  - visibility
  - much more...

### Step 1: Recursive function for drawing

How do we turn this into a GUI component?

### Step 2: Simple Drawing Component

```
public class DrawingCanvas extends JComponent {
    // paint the drawing panel on the screen
    public void paintComponent (Graphics gc) {
        super.paintComponent(qc);
        // set the pen color
        gc.setColor(Color.GREEN);
        ((Graphics2d)qc).setStroke(new BasicStroke(3));
        // draw a fractal tree
        fractal(gc, 200, 450, 270, 80);
    }
    // give the size of the drawing panel
    public Dimension getPreferredSize() {
        return new Dimension(200,200);
    }
}
                 How do we put this component on the screen?
```

### Step 3: JFrame

- Represents a top-level window
  - Displayed directly by OS (looks different on Mac, PC, etc.)
- Contains JComponents
- Can be moved, resized, iconified, closed

```
public void run() {
   JFrame frame = new JFrame("Tree");
   // set the content of the window to be our drawing
   frame.getContentPane().add(new DrawingCanvas());
   // make sure the application exits when the frame closes
   frame.setDefaultCloseOperation(JFrame.EXIT_ON_CLOSE);
   // resize the frame based on the size of the panel
   frame.pack();
   // show the frame
   frame.setVisible(true);
}
```

# Swing User Interaction

# Start Simple: Light Switch

**Task**: Program an application that displays a button. When the button is pressed, it toggles a "lightbulb" on and off.

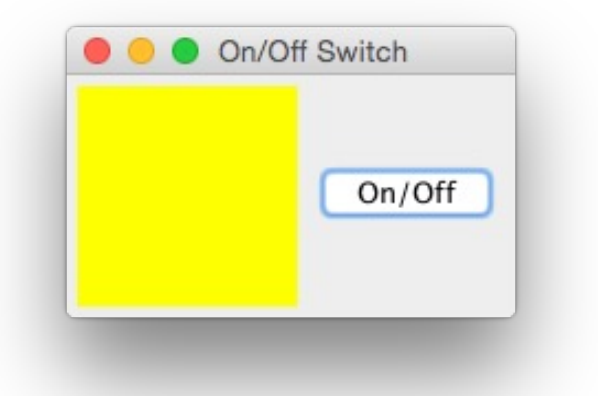

Key idea: use a ButtonListener to toggle the state of the lightbulb

# OnOffDemo

The Lightbulb GUI program in Swing.

### Display the Lightbulb

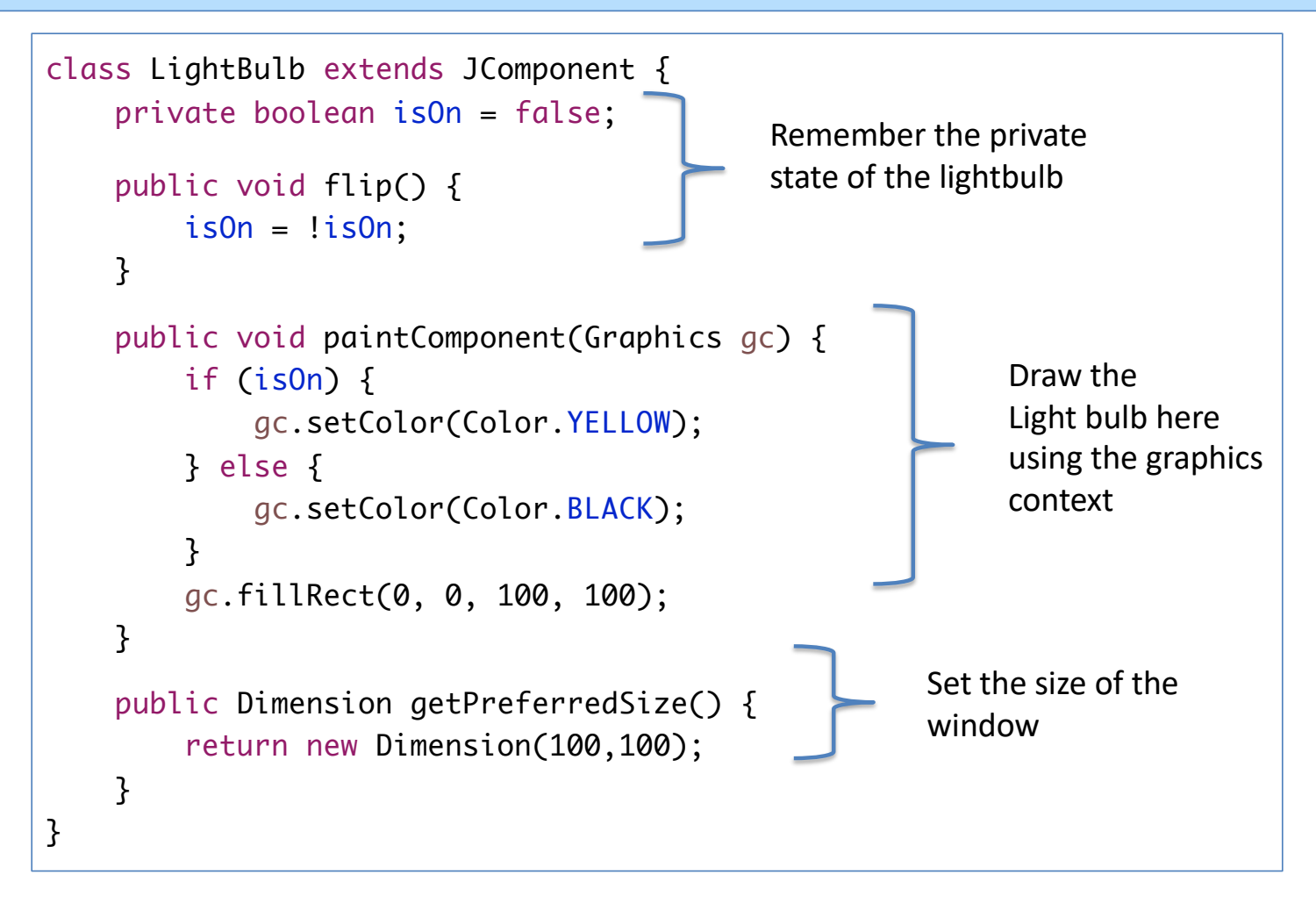

#### Main Class

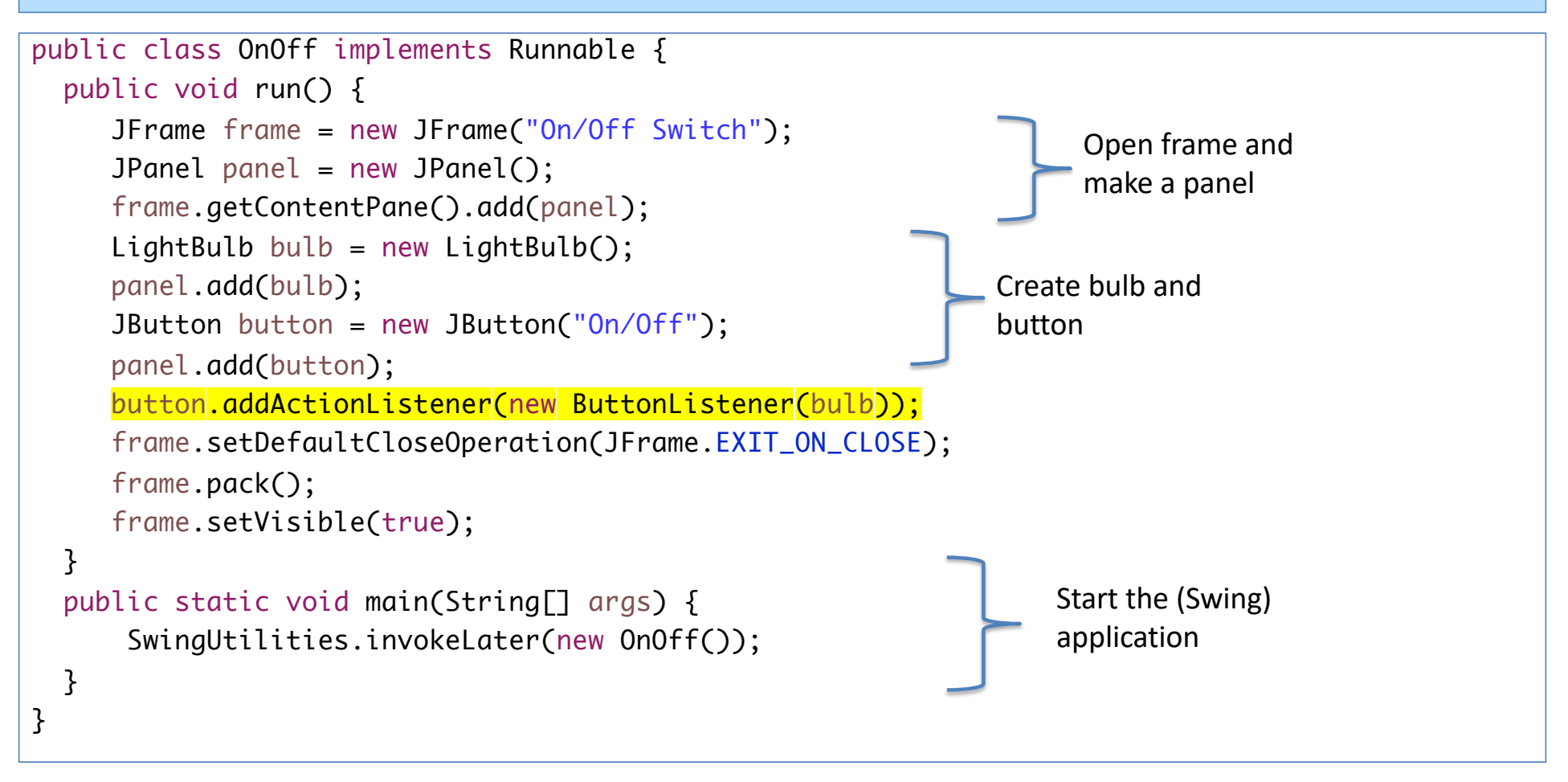

### Making the Button Do Something

```
class ButtonListener implements ActionListener {
    private LightBulb bulb;
    public ButtonListener (LightBulb b) {
        bulb = b;
    }
    @Override
    public void actionPerformed(ActionEvent e) {
        bulb.flip();
                                                        Note that "repaint" does not
        bulb.repaint();
                                                        necessarily do any repainting right now!
    }
                                                        It is simply a notification to Swing that
                                                        something needs repainting. (This is a
}
                                                        difference from our OCaml GUI library.)
                                                        But it is required.
```

#### An Awkward Comparison

```
class ButtonListener implements ActionListener {
    private LightBulb bulb;
    public ButtonListener (LightBulb b) {
        bulb = b;
    }
    @Override
    public void actionPerformed(ActionEvent e) {
        bulb.flip();
        bulb.repaint();
    }
}
// somewhere in run ...
LightBulb bulb = new LightBulb();
JButton button = new JButton("On/Off");
button.addActionListener(new ButtonListener(bulb));
```

```
let bulb, bulb_flip = make_bulb ()
let onoff,_, bnc = button "On/Off"
;; bnc.add_event_listener (mouseclick_listener bulb_flip)
```

Java

OCaml

### Too much "boilerplate"!

- ButtonListener really only needs to do bulb.flip() and repaint
- But we need all this extra boilerplate code to build the class
- Often we will instantiate a given Listener class in a GUI exactly one time

```
class ButtonListener implements ActionListener {
    private LightBulb bulb;
    public ButtonListener (LightBulb b) {
        bulb = b;
    }
    @Override
    public void actionPerformed(ActionEvent e) {
        bulb.flip();
        bulb.repaint();
    }
}
This is a job for...
```